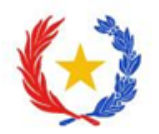

# INSTRUCTIVO

## DESACTIVAR NOTIFICACIONES DE FOROS

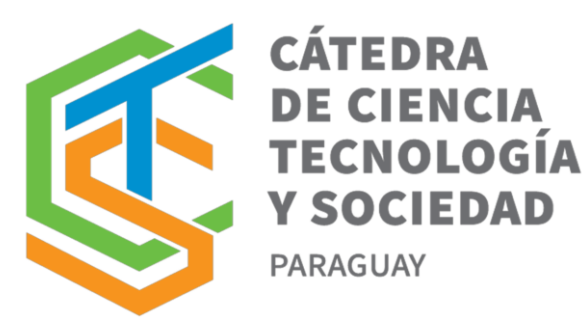

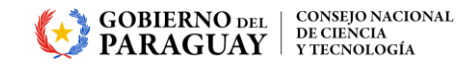

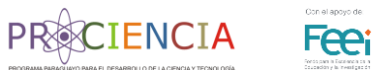

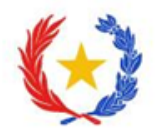

1. Dirígete al icono de usuario (arriba a la derecha) y haga clic en el menú desplegable, y seleccione "**Preferencias**".

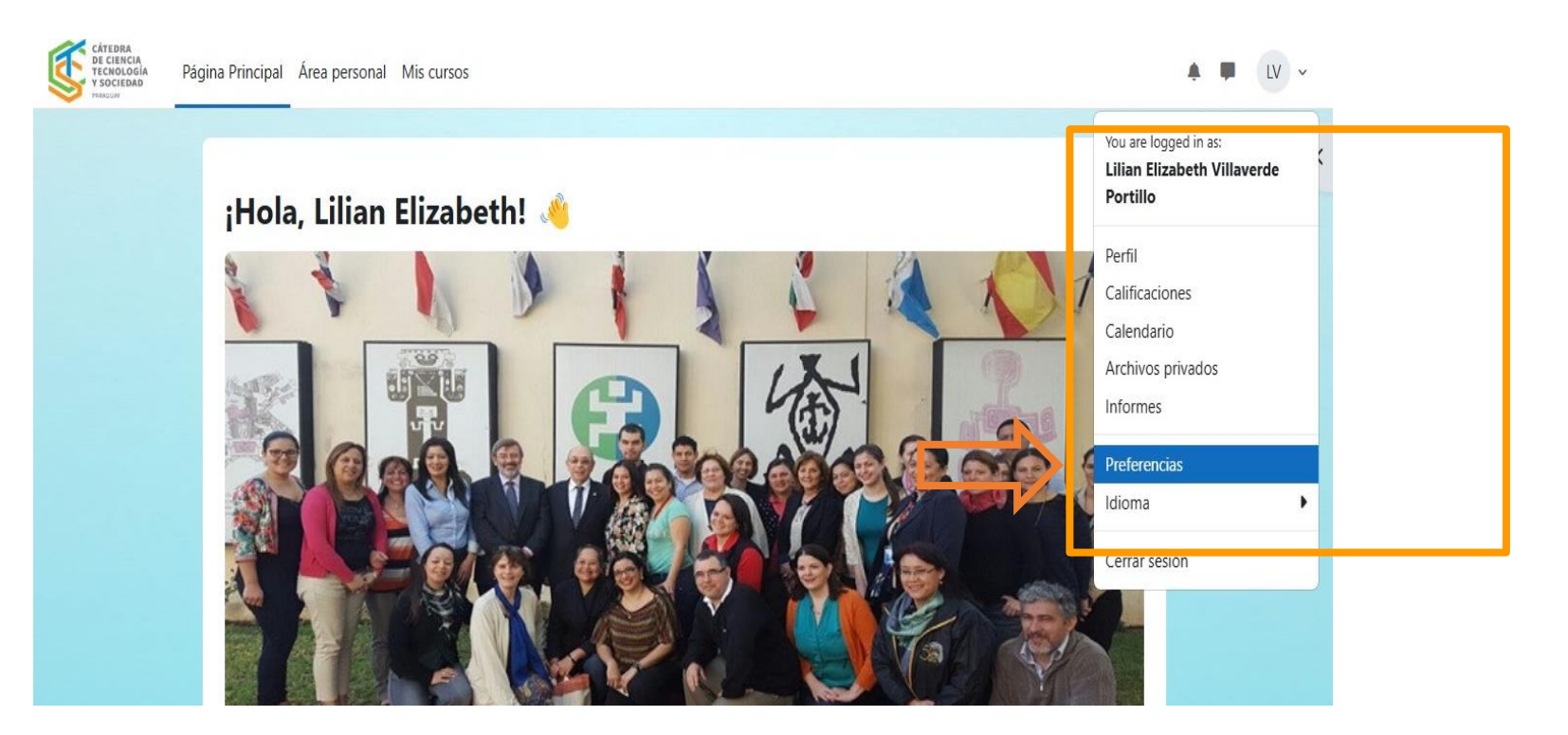

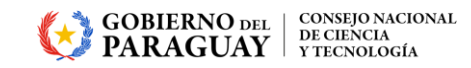

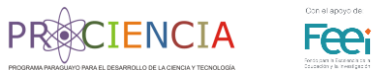

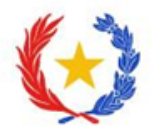

#### 2. En la sección de Cuenta de usuario, seleccione la opción "Preferencias de notificación".

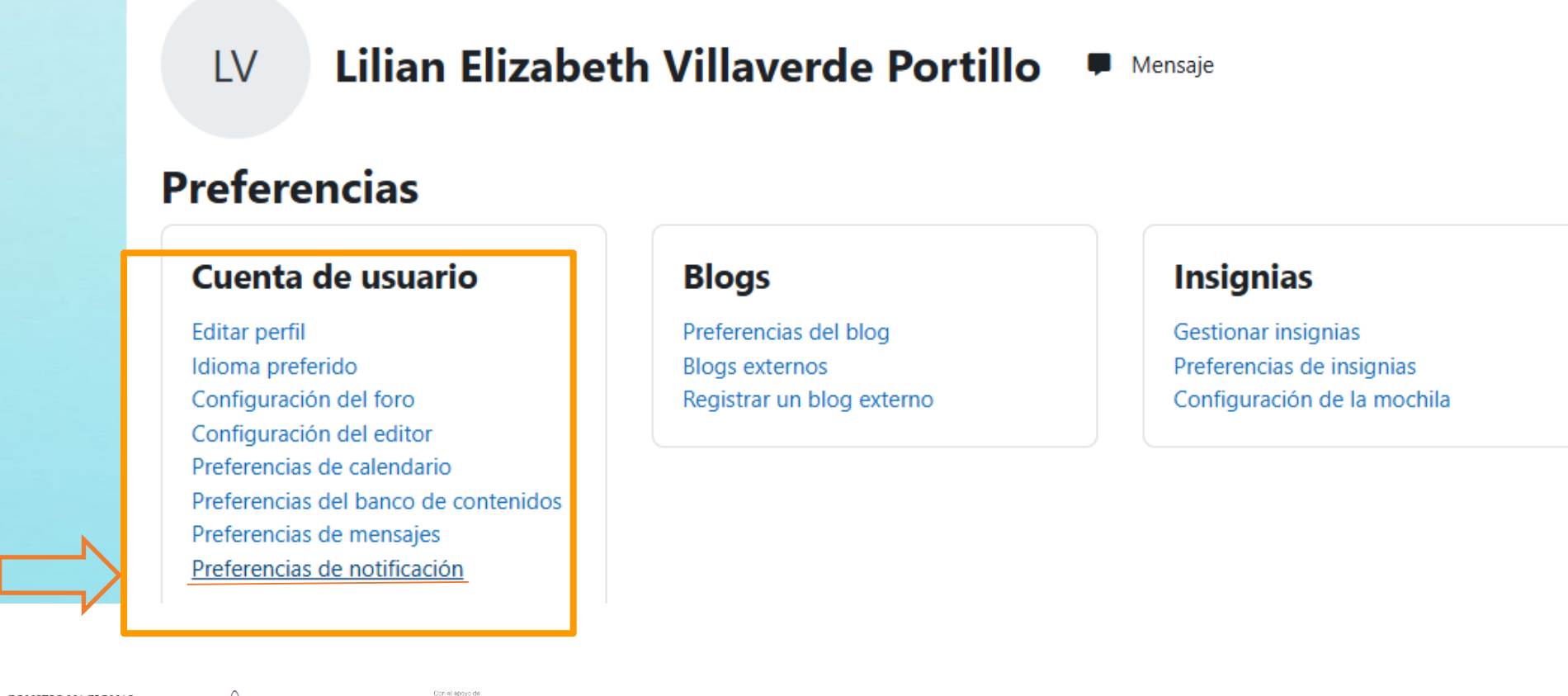

GOBIERNO DEL | CONSEJO NACIONAL DE CIENCIA Y TECNOLOGÍA

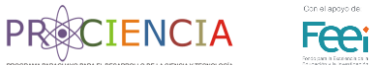

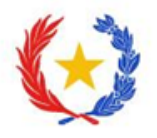

### 3. Busca la sección **"Foro"**, desactiva los 2 tipos de notificaciones **"Mensajes y resúmenes del foro"**.

|                                                 | Web | Linan 🌳 | -                                                                                    |
|-------------------------------------------------|-----|---------|--------------------------------------------------------------------------------------|
| Tarea                                           |     |         |                                                                                      |
| Notificaciones de tareas                        |     |         | Desactiva las notificacion<br>haciendo clic en los<br><b>interruptores azules</b> en |
| Notificación de fecha de vencimiento próxima    |     |         |                                                                                      |
| Notificación de fecha de entrega sobrepasada    |     |         |                                                                                      |
| Notificación de vencimiento de tareas en 7 días |     |         |                                                                                      |
| Módulo de encuesta                              |     |         | columna Email. Al                                                                    |
| Notificaciones de encuesta                      |     |         | <ul> <li>desactivarlas, los boton<br/>pasarán de azul a gris.</li> <li>O</li> </ul>  |
| Recordatorio de encuesta                        |     |         |                                                                                      |
| Foro                                            |     |         |                                                                                      |
| Mensajes suscritos del foro                     |     |         |                                                                                      |
| Resúmenes del foro suscrito                     |     |         |                                                                                      |

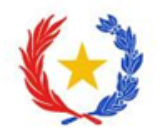

#### CONSULTAS

Mgtr. Francisca Martínez Espínola Tutora virtual - Cursos CTS <u>tutorcts@conacyt.gov.py</u>

Mgtr. Lilian Villaverde Administradora de plataforma <u>admincts@conacyt.gov.py</u>

Equipo Técnico CONACYT catedracts@conacyt.gov.py

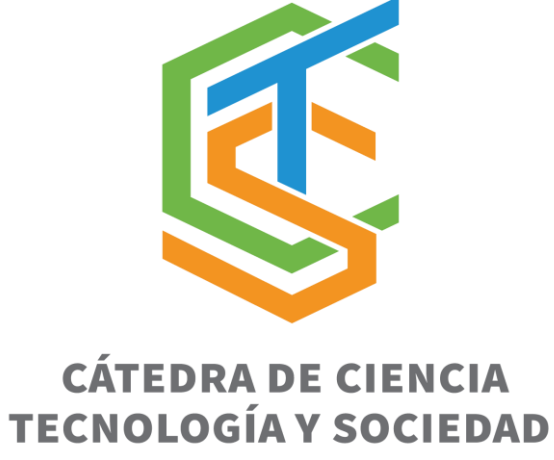

PARAGUAY

GOBIERNO DEL CONSEJO NACIONAL DE CIENCIA DE CIENCIA V TECNOLOGÍA

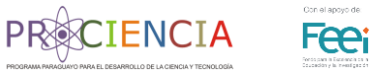